## SZTORNÓ BIZONYLAT KÉSZÍTÉSE

#### CSAK AZ AKTUÁLISAN MEGNYITOTT NAPON KÉSZÜLT NYUGTÁKRÓL KÉSZÍTHETŐ!

SZTORNÓ BIZONYLAT ADÓÜGYI BIZONYLAT, ÍGY EZEKRE IS VONATKOZNAK AZ ADÓÜGYI BIZONYLATOK.

#### SAM4S NR-300 (A156), NR-240 (A171), NR-440 (A155) ONLINE PÉNZTÁRGÉPEK ESETÉN:

- 1. Nyomja le a SZTORNÓ billentyűt
- Majd a lefelé nyíllal HITEL1 válassza ki a "SZTORNÓ BIZONYLAT" menüpontot és nyomja meg a KP.FIZET billentyűt
- 3. Adja meg a sztornó okát KP.FIZET
- 4. Válassza ki a nyilak segítségével, hogy nyugtát vagy számlát szeretne sztornózni és nyomja meg a KP.FIZET billentyűt.
- 5. Üsse be az eredeti bizonylat zárás számát (bizonylatszám első négy karaktere)
- 6. Üsse be az eredeti bizonylat sorszámát (bizonylatszám utolsó öt karaktere)
- 7. Üsse be az eredeti bizonylat dátumát, majd az idejét.
- 8. Adja meg a vevő nevét, címét, adószámát (adószámot csak akkor ha)
- 9. Ezek után vigye fel a bizonylat tételeit és nyomja meg a KP. FIZET gombot.
- 10. A fel-le nyilak segítségével válassza ki a bizonylat készítés okát.

# KP.FIZET

### KP.FIZET

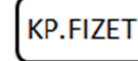

KP.FIZET

KP.FIZET

Ha közben elütés történik, akkor a javítás nem lehetséges. Törlés gomb megnyomása és előröl kell

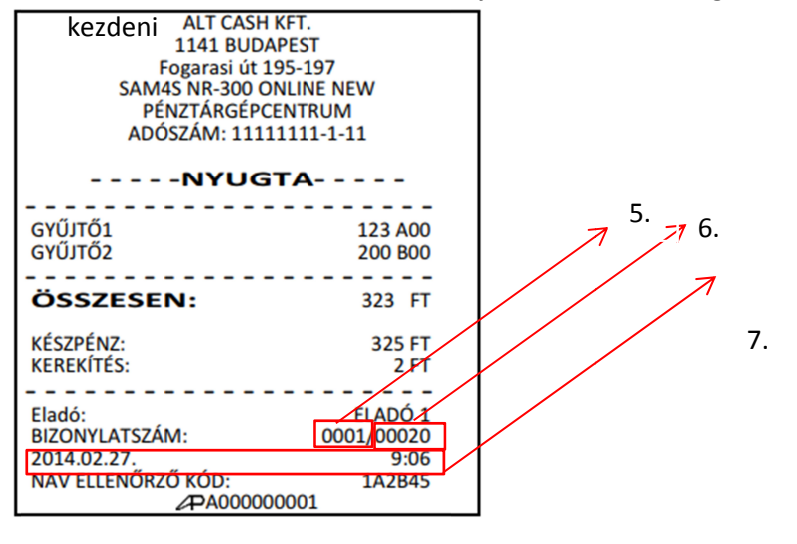